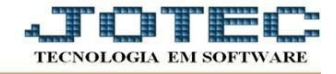

## ATUALIZAÇÃO - EXCLUSÃO DE COMPROMISSO

- Acesse: CRM-SAC > Atualização > Exclusão de compromisso.
- Depois, o usuário deve informar o *tipo de compromisso* a excluir (<u>encerrados/não Encerrados/todos</u>), o *código inicial* e *final de cliente*, a *data inicial* e *final dos compromissos* e o *usuário responsável inicial* e *final*. Em seguida deve dar um clique no ícone da "*Lixeira*" para confirmar a exclusão.

| S Exclusão de compromissos ar X +                                                                                                    |                     |
|----------------------------------------------------------------------------------------------------|---------------------|
| ← → C   demo.jotec.com.br/cgi-bin/jtgeagex.exe                                                                                                    | ९ ☆ 🖰 :             |
| 🛗 Apps 😈 Acessar ( JOTEC 😈 Sistema Erp Jote 🚱 Suporte Eletrôni                                                                                                    |                     |
| ⑦ Ajuda ║ Exclui C→ Sair                                                                                                    |                     |
| Compromissos a excluir       Cliente <ul> <li>Encerrados</li> <li>Não encerrados</li> <li>Todos</li> </ul> Inicial: 000000         Data do compromisso       Usuário responsável         Inicial:       Inicial:         Final:       20/05/2020         Quantidade de registros excluidos: 00000 |                     |
| Explicação                                                                                                    |                     |
| Esta rotina tem a função de excluir compromissos liberando espaço no disco e não altera a base de                                                                                                    | e dados relacionada |
|                                                                                                    |                     |

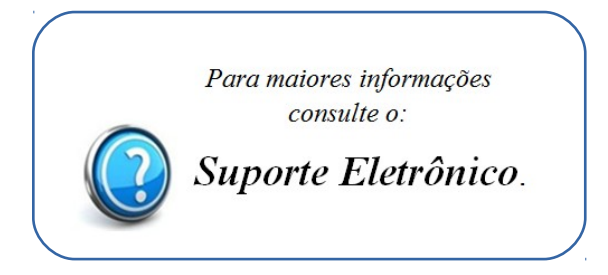

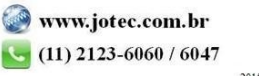